## MANUEL DE GESTION DES VIREMENTS AUTOMATIQUES Mis à jour le 30/11/2017 14:44:00

#### Table des matières

| CONDITIONS GÉNÉRALES DE FONCTIONNEMENT                                         | 2 |  |
|--------------------------------------------------------------------------------|---|--|
|                                                                                |   |  |
| 1) Création des variables                                                      | 2 |  |
| 2) LE FICHIER DES TIERS                                                        | 2 |  |
| 3) DOMICILIATION BANCAIRE DE L'ÉTUDE                                           | 2 |  |
| SAISIE DES ÉCRITURES EN COMPTABILITÉ                                           | 3 |  |
| 1) Les frais et débours                                                        | 3 |  |
| 2) Les disponibles au client                                                   | 4 |  |
| 3) Les règlements de dossiers au client par le F11                             | 4 |  |
| TRAITEMENT                                                                     | 5 |  |
| 1) TRAITEMENT PROVISOIRE DES VIREMENTS AUTOMATIQUES                            | 5 |  |
| Etats édités suite au traitement provisoire                                    | 5 |  |
| 2) MODIFICATION DES VIREMENTS PROGRAMMÉS (AVANT TRAITEMENT DÉFINITIF)          | 6 |  |
| Description des zones à compléter                                              | 6 |  |
| a) Vous souhaitez supprimer un virement                                        | 7 |  |
| b) Pas de modification possible : il faut supprimer puis ressaisir le virement | 7 |  |
| 3) TRAITEMENT DÉFINITIF                                                        | 7 |  |

# Conditions générales de fonctionnement

## 1) Création des variables

*DOT* : Domiciliation bancaire du tiers.

Gest'Help a géré le paramétrage de cette variable en VMES03, numéro de message 7018 (go util)

## 2) Le fichier des tiers

En sus du fait que les tiers (clients de type C, fournisseurs de type F ou Huissiers de type H) doivent être codés en fichier, il est nécessaire de compléter les références bancaires du tiers concerné dans la zone "coordonnées bancaires" de la fiche du tiers.

## 3) Domiciliation bancaire de l'étude

Le code journal de l'étude doit être rattaché à la domiciliation bancaire de cette dernière.

| Accès à l'option à partir du menu général |  |
|-------------------------------------------|--|
| Option 3 « Gestion des fichiers »         |  |
| Option 5 « Fichier des codes »            |  |
| Option 13 « codes journaux »              |  |

#### Description des zones complétées ou à compléter

#### Clé

Il s'agit du code journal utilisé pour les virements

#### Libellé

Il s'agit du nom de la banque rattachée au code journal

#### Contrepartie

Il s'agit du numéro de compte, dans le plan comptable, rattaché au code journal

#### F8 permet de saisir la domiciliation bancaire rattachée au code journal

## Saisie des écritures en comptabilité

## 1) Les frais et débours

Les écritures sont saisies par le/la comptable comme s'il s'agissait de règlements par lettres chèques, seul le code indiqué à l'écran est différent: VI (virement) au lieu de LC (lettre-chèque)

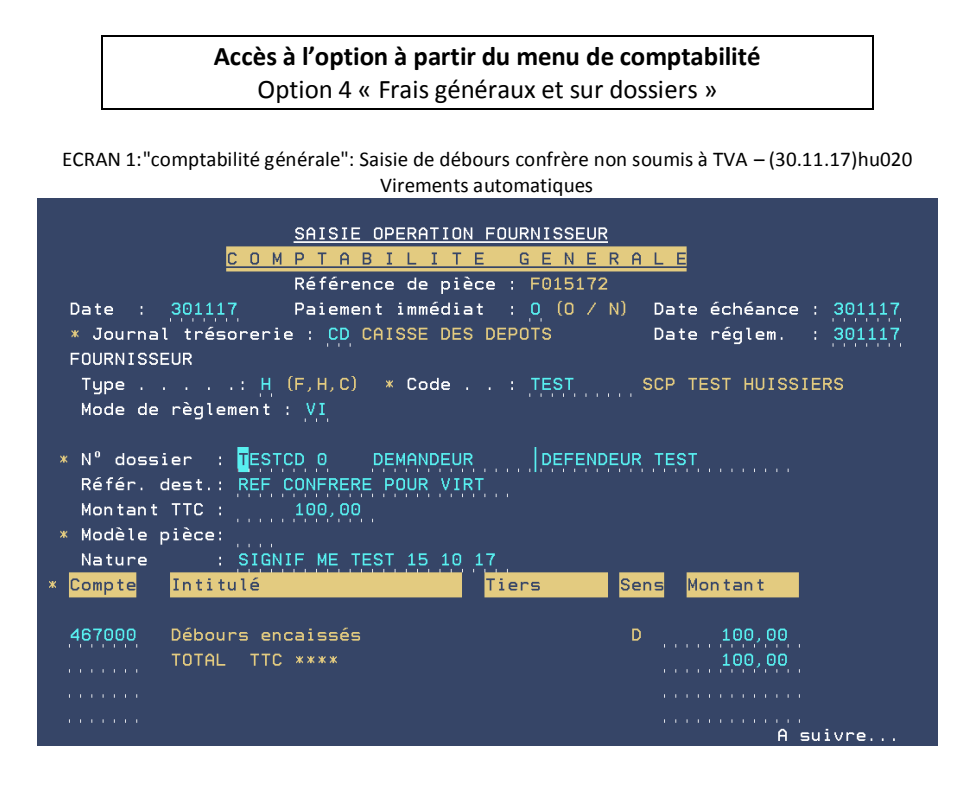

Description générale des zones à compléter

#### Date

- Il s'agit de la date de comptabilisation, en principe la date du jour.
  - Vous pouvez la modifier si nécessaire.

#### Code journal

Indiquer le code journal de la trésorerie à mouvementer

#### **DESTINATAIRE/ Type**

- a) Si vous réglez un confrère:
- indiquer H
- b) Si vous réglez un autre fournisseur de prestation :
- indiquer F

## DESTINATAIRE/ Code

- a) Si vous connaissez le code du tiers concerné :
  - Indiquer le code
- b) Si vous ne connaissez pas le code du tiers concerné :
  - Effectuer une recherche par F4

#### Date échéance

• Cette zone permet, s'il y a lieu dans le cas de saisie de facture et de paiement différé, d'indiquer la date d'échéance qui sera traitée lors de l'option 8 de règlement (règlement des fournisseurs selon la compta d'engagement).

#### Mode de règlement

• Le mode de règlement doit être VI (VIrement)

La suite des opérations est identique à la saisie des frais généraux et sur dossiers décrite dans le manuel de comptabilité.

Pour annuler voir la rubrique spéciale plus loin dans ce manuel, ne pas traiter par AN en moins

#### Réf destinataire

Ce sont les références qui apparaîtront à la banque

#### Nature de l'écriture

Elle apparaîtra sur l'état des traitements (provisoires et définitifs), en consultation des comptes et dans l'historique du dossier.

## 2) Les disponibles au client

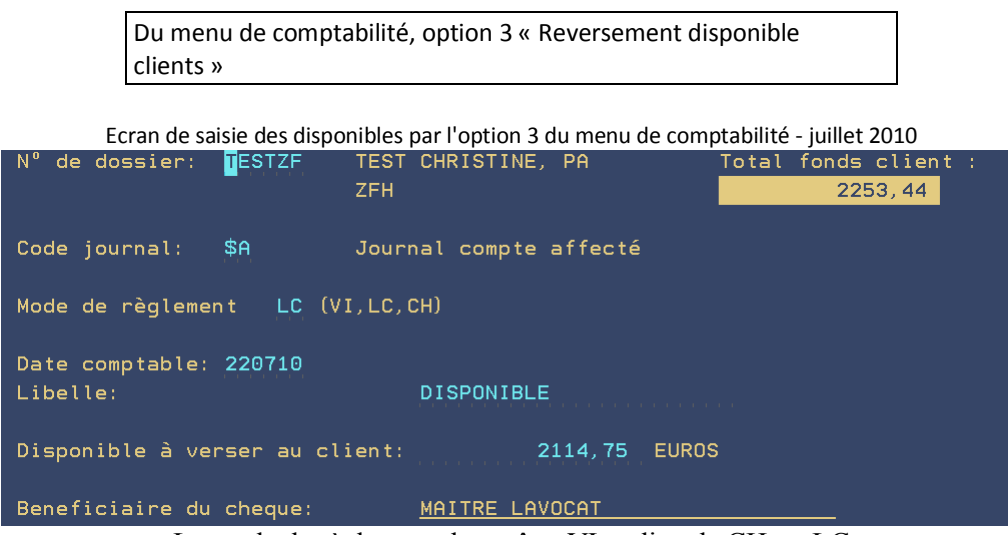

Le mode de règlement devra être VI au lieu de CH ou LC

L'annulation éventuelle devra se faire par l'option d'annulation décrite plus loin dans ce manuel

## 3) Les règlements de dossiers au client par le F11

Il est possible d'indiquer VI au lieu de LC lors de la saisie du règlement par l'option de mise à jour des dossiers.

Dans ce cas, il sera nécessaire d'imprimer le décompte par F13 (avant le traitement définitif).

# TRAITEMENT

## 1) Traitement provisoire des virements automatiques

Accès à l'option à partir du menu général Option 13 « Programmes particuliers » Option 3 « Liaison bancaire » Option 11 « Traitement provisoire »

Ce traitement permet d'afficher la liste des virements qui seront traités. Une édition permet ensuite de contrôler que les virements à envoyer sont corrects.

> ATTENTION Les annulations sont encore possibles à ce stade. Elles seront impossibles après le traitement définitif.

#### Etats édités suite au traitement provisoire

| INTITULÉ DE L'ÉTAT                   | SIGNIFICATION DE CET ÉTAT                                         |  |
|--------------------------------------|-------------------------------------------------------------------|--|
| VIR01 « Aucun virement à effectuer » | Ce listing vous permet de prendre connaissance qu'aucun           |  |
|                                      | virement n'est à traiter pour la date d'échéance en cours.        |  |
|                                      | → Aucun dossier ne pourra donc être traité                        |  |
| VIR02 « Code journal associé à un    | Ce listing signifie qu'aucune domiciliation bancaire de           |  |
| compte sans domiciliation »          | l'étude n'a été créée                                             |  |
|                                      | ightarrow Les dossiers ne sont pas traités, il faut paramétrer la |  |
|                                      | domiciliation bancaire de l'étude puis relancer le                |  |
|                                      | traitement provisoire avant tout traitement définitif.            |  |
| VIR03 « RIB inexistant »             | Ce listing signifie qu'aucune domiciliation n'a été rattachée     |  |
|                                      | aux tiers pour les dossiers indiqués                              |  |
|                                      | ightarrow les dossiers ne sont pas traités, il faut rattacher une |  |
|                                      | domiciliation bancaire au tiers, puis relancer le traitement      |  |
|                                      | provisoire avant tout traitement définitif                        |  |
| VIR04 « Prélèvements à effectuer »   | Liste des dossiers pour lesquels les prélèvements seront          |  |
|                                      | traités.                                                          |  |
|                                      | ightarrow Vous pouvez encore procéder à des annulations ou à      |  |
|                                      | des modifications et relancer le traitement provisoire            |  |
|                                      | avant tout traitement définitif.                                  |  |
| VIR99 Virements au 00/00/00 »        | Liste récapitulative par tiers des prélèvements avec un           |  |
|                                      | total par tiers.                                                  |  |
|                                      | ightarrow Vous pouvez encore procéder à des annulations ou à      |  |
|                                      | des modifications puis relancer le traitement provisoire          |  |
|                                      | avant tout traitement définitif.                                  |  |

Si vous souhaitez supprimer et repasser un virement il faudra procéder comme indiqué ci-dessous.

# 2) Modification des virements programmés (avant traitement définitif)

Dans le cas où vous souhaitez annuler et repasser une écriture de virement, ou dans le cas où vous souhaitez tout simplement supprimer un virement avant le traitement définitif, procéder de la façon suivante :

Accès à l'option à partir du menu général Option 13 « Programmes particuliers » Option 3 « Liaison bancaire » Option 10 « Mise à jour des virements en attente »

#### ECRAN 1: ÉCRAN DE SELECTION

#### **Photographie de l'écran**

| VIREMENTS EN ATTENTE DE TRANSMISSION |                  |          |  |
|--------------------------------------|------------------|----------|--|
| Dates de 010110                      | à 270697         |          |  |
| Code journal                         |                  |          |  |
| Fournisseur                          |                  |          |  |
|                                      | F4 = Recherches. | F7 =Fin. |  |

#### Description des zones à compléter

#### Dates

• Indiquer une fourchette de dates à traiter

#### Code journal

- a) Vous souhaitez afficher les écritures saisies sur une trésorerie en particulier :
- indiquer le code journal de la trésorerie concernée
- b) Vous souhaitez afficher tous les virements en attente quelle que soit la trésorerie concernée:
- ne rien indiquer dans cette zone

#### Fournisseur

- a) Vous souhaitez afficher tous les virements :
- ne rien indiquer dans cette zone
- b) Vous souhaitez afficher les virements saisis pour un tiers en particulier :
- indiquer le code du tiers à traiter.
- Si vous ne connaissez pas le code du tiers, vous pouvez le rechercher par F4

#### Appuyer sur « Entrée » pour poursuivre

| Dates de 010110 à 270697      | TOTAL A PAYER   | > 2300,00              |     |
|-------------------------------|-----------------|------------------------|-----|
| Fournissour                   |                 |                        |     |
| Choix : A> Abandon            |                 |                        |     |
| Chu Dession Fournissour       | Noture          | Montont Tohèonas       | Tal |
| Chx Dossier Fournisseur       | Nature          | Montant Echeance       | Jai |
| Monsieur MALTESE              | ACHAT DE TOTLES | 1100 00 270697         | CD  |
| Maître DRAGON                 | PV SAISTE DII   | 1200 00 270697         | CD  |
|                               | 11 011011 20    | 0 00 0                 | 02  |
|                               |                 | A suiv:                | re  |
| F6 =Saisie facture F9 =Retour | 1               | F11 =Position trèsore: | rie |

#### PHOTOGRAPHIE DE L'ÉCRAN

#### a) Vous souhaitez supprimer un virement

- Vous indiquerez un « A » devant la ligne à annuler
- Appuyer sur « Entrée »
- Confirmer la suppression par F23 OU revenir à l'écran sans suppression par F9 (voir la photographie de l'écran ci-dessous)

| CONFIRMATION DE LA SUPPRESSION |           |          |               |         |
|--------------------------------|-----------|----------|---------------|---------|
| Montan                         | t TTC :   | 1100,00  | Dossier :     |         |
| Nature PV                      | SAISIE DU |          | Fourn. Maître | DRAGON1 |
| F9 = Ecran p                   | récédent. | F23 =Sup | prèssion      |         |

#### b) Pas de modification possible : il faut supprimer puis ressaisir le virement

- Vous indiquerez un « A » devant la ligne à annuler
- Appuyer sur « Entrée »
- Confirmer la suppression par F23
- F6 « saisie facture » pour accéder à l'écran des frais généraux (voir le chapitre du présent manuel concernant la saisie des écritures comptable)

### 3) Traitement définitif

Accès à l'option à partir du menu général Option 13 « Programmes particuliers » Option 3 « Liaison bancaire » Option 12 « Traitement définitif »

Une édition permet ensuite de contrôler que les virements à envoyer sont corrects. Les listings édités sont identiques à ceux édités suite au traitement définitif.

Lorsque le traitement définitif sera terminé, vous devrez ensuite vous connecter au micro et choisir l'option de liaison bancaire

ATTENTION Aucune annulation n'est possible suite au traitement définitif, les virements sont supposés envoyés, au même titre qu'une lettre chèque est postée. Il faudra vous faire rembourser.

Suite au traitement définitif, les états de contrôle sont édités et doivent être conservés à l'étude durant une période raisonnable qui dépendra de votre rapprochement bancaire.